## Photron

## WindowsUpdate 自動更新停止方法の操作手順書

※本書は Windows10 を対象にした WindowsUpdate 自動更新停止の手順書です。

1、対象のワークステーションに管理者権限を持ったローカルアカウントでログオンします。

2、デスクトップ画面左下のスタートボタン ち右クリックし「ファイル名を指定して実行」を選択します。

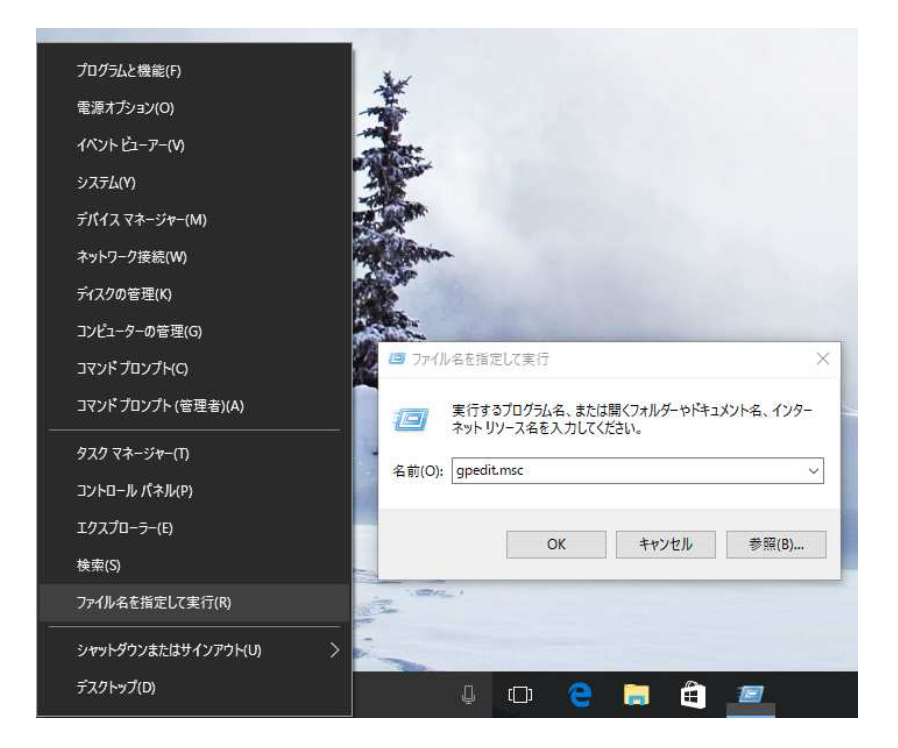

ウィンドウが立ち上がりましたら「gpedit.msc」と入力してローカルグループポリシーエディタを起動してください。

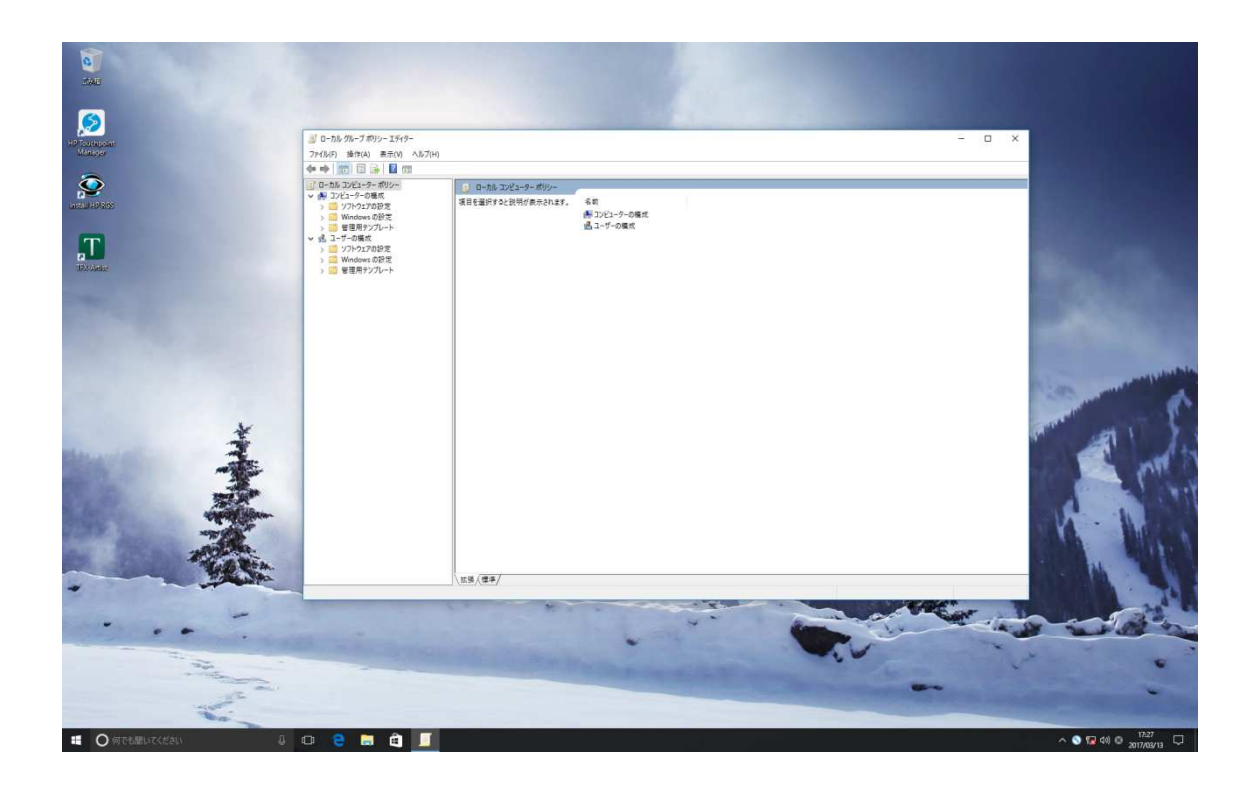

3、画面左側のメニューから、

[コンピューターの構成]>[管理用テンプレート]>[Windows コンポーネント]>[Windows Update]の項目を選択してください。

| 📫 OneDrive 🔺                                                                                                    | Windows Update |                     |                                                                             |                                                                           |  |
|----------------------------------------------------------------------------------------------------|----------------|---------------------|-----------------------------------------------------------------------------|---------------------------------------------------------------------------|--|
| OneDrive         へ           PC E型Cの同規         RSS 74-ド           Windows 10 A 06%E0.36         Nindows 14E10 56 Tbusin           Windows Hell 0 57 25/L3         Windows Hell 0 57 25/L3           Windows Maila 5725/L4         Windows Media Flayer           Windows Media Flayer         Windows Media Flayer           Windows Media Flayer         Windows Media Flayer           Windows Media Flayer         Windows Media Flayer           Windows Media Flayer         Windows Media Flayer           Windows PowerShell         Windows J5748           Windows J5748         Windows J574274           Windows J574274274         Windows J774723           Windows J774753         Windows Uff44274           Windows J774753         Windows Uff44274           Windows J774753         Windows Uff44274           Windows Uff44274         Windows Uff44274           Windows Uff44274         Windows Uff44274           Windows Uff44274         Windows Uff44274           Windows Uff44274         Windows Uff44274           Windows Uff44274         Windows Uff44274           Windows Uff44274         Windows Uff44274           Windows Uff44274         Windows Uff44274           Windows Uff44274         Windows Uff44274 <t< th=""><th>■</th><th><ul> <li></li></ul></th><th>状 未未未未未未未未未未未未未未未未未未未未未未未未<br/>缬鑉孋猫儿猫 橫橫 化成成成成成成成成成成成成成成成成成成成成成成成成成成成成成成成成成成</th><th>コメント<br/>いいえ<br/>いいえ<br/>いいえ<br/>いいえ<br/>いいえ<br/>いいえ<br/>いいえ<br/>いいえ<br/>いいえ<br/>いい</th><th></th></t<> | ■              | <ul> <li></li></ul> | 状 未未未未未未未未未未未未未未未未未未未未未未未未<br>缬鑉孋猫儿猫 橫橫 化成成成成成成成成成成成成成成成成成成成成成成成成成成成成成成成成成成 | コメント<br>いいえ<br>いいえ<br>いいえ<br>いいえ<br>いいえ<br>いいえ<br>いいえ<br>いいえ<br>いいえ<br>いい |  |

4、各種設定項目から「自動更新を構成する」項目を、右クリック→編集で選択し 「無効」にチェックボックスを入れ OK を選択してください。

| ■ ローカル グループ 1                                                                                                    | ボリシーエディター       |                                                                                                    |                                              |                                                                          | - 0 |
|----------------------------------------------------------------------------------------------------|-----------------|----------------------------------------------------------------------------------------------------|----------------------------------------------|--------------------------------------------------------------------------|-----|
| ファイル(F) 操作(A                                                                                                    | A) 表示(V) ヘルプ(H) |                                                                                                    |                                              |                                                                          |     |
| 自動更新を構成する                                                                                                    |                 |                                                                                                    |                                              |                                                                          |     |
| 自動更新を構成する         )未構成(C)       コント::         )育功(E)       サポートされる)(->コン:         )育功(E)       サポートされる)(->コン:         )有力(F)       サポートされる)(->コン:         (日本)       サポートされる)(->コン:         (日本)       サポートされる)(->コン: <th></th> <th>を<br/>Windows Update の注朝<br/>(Windows 20%)やグリッグパワログボックスで(医新モインストルー<br/>Windows 20%)・グウリッグパログボックスで(医新モインストルー<br/>Profindows Lopidate の言語電音を許してに、シッスカルのフィーグル、<br/>アウチィールされた時間の電話電音を許していないたいます。<br/>スケジュールされた時間に定ち自動に再な話す。<br/>Specify deadline Delora Juto-reatin Urgate Installation<br/>自動更新の後止環境<br/>イントラネットの Microsoft 更新サービスの場所を指定する<br/>自動更新の後止環境<br/>インターネットといいdindows Lopidate (ご辞現しない)<br/>非管理者による更多の後点の調査を許可する<br/>経営される更多の後点の調査を許可する<br/>経営される更多の後患の現在を許可する<br/>と認うたいたいたいたいたいないたいなコージー、<br/>インジョールされたくリントルトので見ないとコージー、<br/>インジョールされたくリントルトので見ないたの見で見たい<br/>とのうかったいたいのが不足が見ます。<br/>インドラネットの Microsoft 更新サービスの成在時期形にある要名道…</th> <th>钦 来来来来来来来来来来来来来来来来来来来来来来来来来来<br/>现成成成成成成成成成成成</th> <th>大公正<br/>いいえ<br/>いいえ<br/>いいえ<br/>いいえ<br/>いいえ<br/>いいえ<br/>いいえ<br/>いいえ<br/>いいえ<br/>いい</th> <th></th> |                 | を<br>Windows Update の注朝<br>(Windows 20%)やグリッグパワログボックスで(医新モインストルー<br>Windows 20%)・グウリッグパログボックスで(医新モインストルー<br>Profindows Lopidate の言語電音を許してに、シッスカルのフィーグル、<br>アウチィールされた時間の電話電音を許していないたいます。<br>スケジュールされた時間に定ち自動に再な話す。<br>Specify deadline Delora Juto-reatin Urgate Installation<br>自動更新の後止環境<br>イントラネットの Microsoft 更新サービスの場所を指定する<br>自動更新の後止環境<br>インターネットといいdindows Lopidate (ご辞現しない)<br>非管理者による更多の後点の調査を許可する<br>経営される更多の後点の調査を許可する<br>経営される更多の後患の現在を許可する<br>と認うたいたいたいたいたいないたいなコージー、<br>インジョールされたくリントルトので見ないとコージー、<br>インジョールされたくリントルトので見ないたの見で見たい<br>とのうかったいたいのが不足が見ます。<br>インドラネットの Microsoft 更新サービスの成在時期形にある要名道… | 钦 来来来来来来来来来来来来来来来来来来来来来来来来来来<br>现成成成成成成成成成成成 | 大公正<br>いいえ<br>いいえ<br>いいえ<br>いいえ<br>いいえ<br>いいえ<br>いいえ<br>いいえ<br>いいえ<br>いい |     |

5、「スケジュールされた時刻に常に自動的に再起動する」

「Windows Update の電源管理を有効にして、システムのスリープ状態が自動的に解除され、スケジュールされた更新がインストールされるようにする」

こちらの二つの項目についても、4番と同様の手順で「無効」にチェックボックスを入れて ください。

| スケジュールされた時刻に常に自動的に再き                                                                        | imja                                                                                                    | 100                                                                                                    |                                                                | ×        |
|---------------------------------------------------------------------------------------------|----------------------------------------------------------------------------------------------------|----------------------------------------------------------------------------------------------------|----------------------------------------------------------------|----------|
| 🛗 スケジュールされた時刻に常に自動的に再                                                                       | 起動する 前の設定(P) >                                                                                                    | 欠の設定(N)                                                                                                    |                                                                |          |
| <ul> <li>○ 未構成(C) コメント:</li> <li>○ 有効(E)</li> <li>● 無効(D)</li> <li>サポートされるパージョン:</li> </ul> | Windows Server 2012, Windows 8, Windows R                                                                                                    | T またはそれ以降                                                                                                    |                                                                | -        |
| オプション:                                                                                      | ヘルプ:                                                                                                    |                                                                                                    |                                                                |          |
| 再起動のタイマーで指定される。<br>作葉内容の保存にかかる<br>時間(分): 15 文                                               | このポリシーを有効にした場合、2 日間以<br>ユーザーに適知する代わりに、Vindows<br>うムをインストールした直後に再起動のタイ<br>再起動のタイマーは、15 ~ 180 分の任<br>できます。タイマーが切れると、PC にサイン<br>合ても再起動が続行されます。<br>このポリシーを無効にした場合、または構成<br>Update によってその再起動の動作が変<br>"スケシュールされた目動更新のインストー<br>いる場合には自動的に再起動しない" ポ<br>、このポリシーによる影響はありません。 | 上ログイン画面に<br>Update で重要え<br>「~を開始します。<br>意の値から開始す<br>インしているユーザ<br>乳しなかった場合、<br>更されることはあり<br>れで、ログオンしてい<br>リシーが有効になっ | ついて最初<br>は更新プロイ<br>っている場<br>Windows<br>ません。<br>パるユーザー<br>ている場合 | こり 戎ー がは |
|                                                                                             | ОК \$                                                                                                    | 15/211                                                                                                    | 適用(A                                                           | )        |

| 🌉 Windows Update の電源管理を有効に                | ス、システムのスリープ状態が自動的に解除され、スケジュールされ – ロ X                                                                                                    |
|-------------------------------------------|----------------------------------------------------------------------------------------------------|
| <b>Windows Update の電源管理を有効にし</b><br>ようにする | て、システムのスリープ状態が自動的に解除され、スケジュールされた更新がインストールされる                                                                                                    |
| 前の設定(P) 次の設定(N)                           |                                                                                                    |
| ○ 未構成(C) <sup>□メント:</sup>                 | ^                                                                                                    |
| ○ 有効(E)                                   |                                                                                                    |
| ● 無効(D)<br>サポートされるバージョン:                  | Windows Server 2008、Windows 7、および Windows Vista                                                                                                    |
| オプション:                                    | 、<br>、<br>、                                                                                                    |
|                                           | インストールが実行されるようにスケジュールされた更新がある場合に、<br>Windows Update で、Windows 電源管理機能を使用してシステム<br>を休止状態から自動的に解除するかどうかを指定します。<br>Windows Update は、更新を自動的にインストールするように構成され<br>ている場合に限り、システムのスリープ状態を解除します。スケジュールされ<br>たインストール時間になり適用する更新があるときに、システムが休止状態<br>になっていると、Windows Update は Windows 電源管理機能を使<br>用して自動的にシステムのスリープ状態を解除し、更新をインストールしま<br>す。<br>またインストールの期限日になると、システムのスリープ状態を解除し更新<br>をインストールします。<br>インストールする更新がない場合は、システムのスリープ状態は解除されま<br>せん。システムの電源がパッテリの場合は、スリープ状態が解除されても更 |
|                                           | OK キャンセル 適用(A)                                                                                                    |

WindowsUpdate 自動更新停止の手順は以上になります。